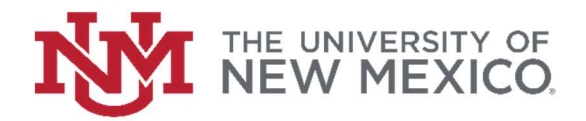

## How to find a Service Provider Questionnaire (SPQ)

## FSJA-011

1. In the search field type FTIIDEN and press the enter key or select the result to access the Entity Name/ID Search form.

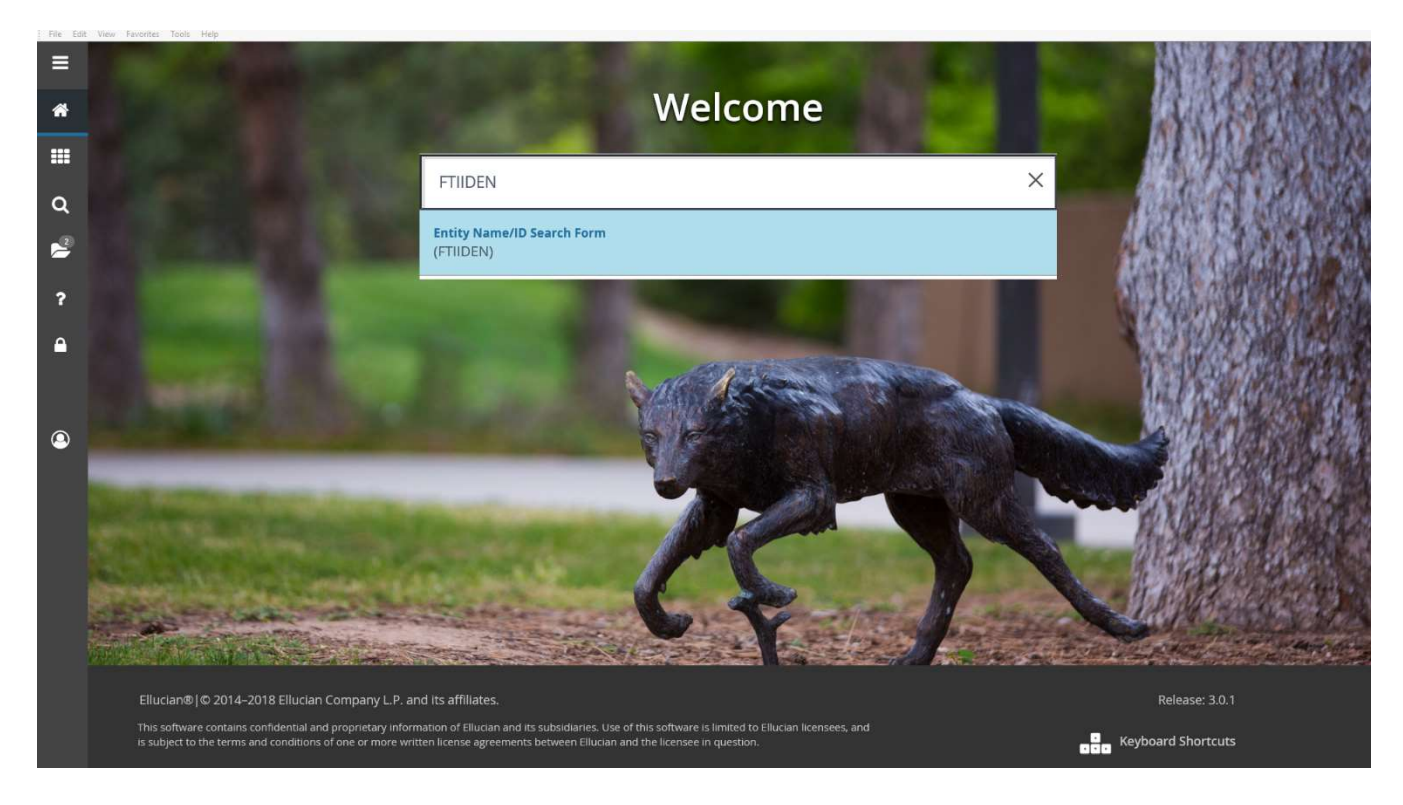

2. Ensure the "Vendors" check box is selected. Click the "next block" button at the bottom of the page or press (Ctrl + PgDn) to enter the search criteria.

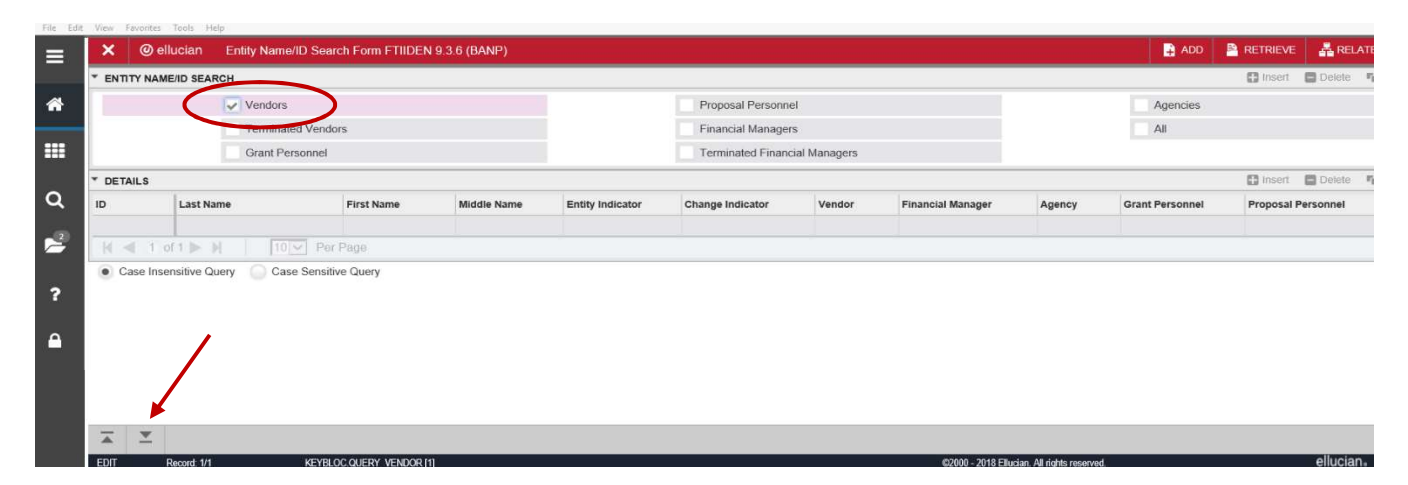

3. Enter the Banner ID or the Vendor Name to search and click Go or press F8 to execute a query. \*Note: helpful tips may appear in the upper right hand corner.

|      | X @ ellucian        | n Entity Name/ID S | earch Form FTIIDEN | 9.3.6 (BANP) |                  |                    |              |                  |                  | 🔒 ADD 斗 RETR                           | IIEVE 🔒 RELATED    | TOOLS 1                  |  |  |  |
|------|---------------------|--------------------|--------------------|--------------|------------------|--------------------|--------------|------------------|------------------|----------------------------------------|--------------------|--------------------------|--|--|--|
|      | * ENTITY NAME/ID SE | EARCH              |                    |              |                  |                    |              |                  |                  | <ul> <li>Enter a query; pre</li> </ul> | ess F8 to execute. |                          |  |  |  |
|      |                     | ✓ Vendors          |                    |              |                  | Proposal Personne  | el           |                  | Agencies         |                                        |                    |                          |  |  |  |
|      |                     | Terminated Ve      | ndors              |              |                  | Financial Managers |              |                  |                  |                                        | All                |                          |  |  |  |
|      |                     | Grant Personn      | el                 |              |                  | Terminated Finance | ial Managers |                  |                  |                                        |                    |                          |  |  |  |
| F    | * DETAILS           |                    |                    |              |                  |                    |              |                  |                  |                                        | 🚺 Insert 📑 Delete  | 🖣 Copy 🛛 👻 Fil           |  |  |  |
|      | Basic Filter Adv    | anced Filter       |                    |              |                  |                    |              |                  |                  |                                        |                    |                          |  |  |  |
|      | ID                  | 0                  | Last Name          | 0            | First Name       | O Mid              | dle Name     | 0                | Entity Indicator |                                        | 0                  |                          |  |  |  |
| - 15 |                     |                    |                    | _            |                  |                    |              |                  |                  |                                        | *                  |                          |  |  |  |
|      | Add Another Field   | id 🗹               |                    |              |                  |                    |              |                  |                  |                                        |                    | Clear Al Go              |  |  |  |
|      | Add Another Field   | id 🗹               | First Name         | Middle Name  | Entity Indicator | Change Indicator   | Vendor       | Financial Manage | r Agency         | Grant Personnel                        | Proposal Personnel | Clear Al Go<br>Name Type |  |  |  |

4. Once the vendor is selected, click the **Retrieve** button in the upper right hand corner to view any scanned documents associated to this vendor.

| =     | × @ell          | 🔒 ADD                    |                  | RELA        | TED              | TOOLS              |          |                   |        |                 |            |          |                       |           |
|-------|-----------------|--------------------------|------------------|-------------|------------------|--------------------|----------|-------------------|--------|-----------------|------------|----------|-----------------------|-----------|
|       |                 | E/ID SEARCH              |                  |             |                  |                    |          |                   |        |                 | C sert     | Delete   | ₽ <mark>8</mark> Copy | ₩, Filter |
| *     |                 | Vendors                  |                  |             |                  | Proposal Personn   | el       | Agencies          |        |                 |            |          |                       |           |
| _     |                 | Terminated Ve            | endors           |             |                  | Financial Manager  | All      |                   |        |                 |            |          |                       |           |
| =     |                 | Grant Person             | nel              |             |                  | Terminated Finance |          | 1                 |        |                 |            |          |                       |           |
|       | * DETAILS       |                          |                  | 🕃 Insert    | Delete           | <b>П</b> В Сору    | 👻 Filter |                   |        |                 |            |          |                       |           |
| ۹     | Active filters: | ID: 100024314 O          | <u>Clear All</u> |             |                  |                    |          |                   |        |                 |            |          | Filter A              | gain 😣    |
| 2     | ID              | Last Name                | First Name       | Middle Name | Entity Indicator | Change Indicator   | Vendor   | Financial Manager | Agency | Grant Personnel | Proposal P | ersonnel | Nam                   | е Туре    |
| 0.000 | 100024314       | Goodmans Interior Struct | u                |             | Corporation      |                    | Yes      | No                | No     | No              | No         |          |                       |           |
| ?     | € ≪[ 1 0        |                          |                  |             | Reco             | ord 1 of 1         |          |                   |        |                 |            |          |                       |           |
|       | Case Inse       | nsitive Query 🗌 Case Se  | nsitive Query    |             |                  |                    |          |                   |        |                 |            |          |                       |           |
| •     |                 |                          |                  |             |                  |                    |          |                   |        |                 |            |          |                       |           |

5. A new screen will pop-up. If there is a Document Type SPQ for this vendor, then the vendor has been approved as a Universal Service provider. If there is not, the department must prepare an individual SPQ to submit with the Requisition.

| 2011 - 10 C     |   |          | (              |        |              |             |                       |                              |            |     |                | - <b>1</b>   | -           | -          |
|-----------------|---|----------|----------------|--------|--------------|-------------|-----------------------|------------------------------|------------|-----|----------------|--------------|-------------|------------|
| Applications    | ^ | Query    | y Result       | S      |              |             |                       |                              |            |     |                |              | <b>G</b> -  | 0-         |
| ▶ B-A-ID        |   |          |                |        |              |             |                       |                              |            |     |                |              |             |            |
| • B-A-IDGP      |   | B-F-ID   | > New          | / Sear | ch > 0       | uery Result | ts                    |                              |            |     |                |              |             | 00         |
| • B-F-COA       |   |          |                |        | Sec. 6. 5. 6 | -           |                       |                              |            |     |                |              |             |            |
| B-F-CONTRACT    |   |          | ID             |        |              | PIDM        | DOCUMENT TYPE         | LAST NAME                    | FIRST NAME | SSN | BIRTH DATE     | FISCAL YEAR  | CHAR        | T OF ACCOL |
| • B-F-DOCS      |   |          | 10002          | 24314  |              | 24320       | SPQ                   | GOODMANS INTERIOR STRUCTURES |            |     |                | 18           |             |            |
| B-F-GRNT        |   | -        | -              |        | $\smile$     |             | $\frown$              |                              |            |     |                |              |             |            |
| B-F-ID          |   |          | 10002          | 24314  |              | 24320       | SPQ                   | GOODMANS INTERIOR STRUCTURES |            |     |                |              |             |            |
| B-F-INDEX       |   | n f      | 10007          | 04314  |              | 24320       | MISC DOCUMENTS        | GOODMANS INTERIOR STRUCTURES |            |     |                |              |             |            |
| B-F-INDEX-PN3   |   | <u> </u> |                |        | U            | LIJLU       | MISC DOCOMENTS        | GOOD AND INTERIOR OT COTONED |            |     |                |              |             |            |
| B-F-NSAR        |   |          | 10002          | 24314  | $\bigcirc$   | 24320       | VENDOR CERTIFICATIONS | GOODMANS INTERIOR STRUCTURES |            |     |                |              |             |            |
| B-F-PAY-RETIREE |   | -        | a              |        | 0            | 100000      |                       |                              |            |     |                |              |             |            |
| B-F-PAYROLL     |   |          | 10002          | 24314  |              | 24320       | CONFLICT OF INTEREST  | GOODMANS INTERIOR STRUCTURES |            |     |                |              |             |            |
| B-F-PCARD       |   | <        |                |        |              |             |                       |                              |            |     |                |              |             | >          |
| • B-F-PROP      |   | Documen  | its 1 - 5 of 5 |        |              |             |                       |                              |            |     | ◄ Previous ↓ 1 | Next ► Items | s per page: | 25 👻       |
| B-F-RECORDS     |   |          |                |        |              |             |                       |                              |            |     |                |              |             |            |